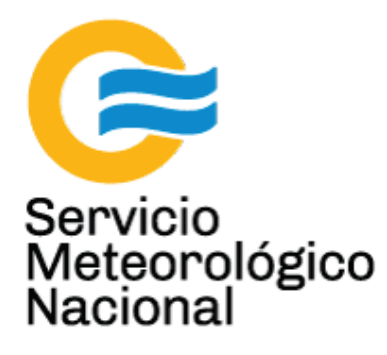

# Sistema LÁSER: <u>l</u>ight <u>a</u>mplification by <u>s</u>timulated <u>e</u>mission of <u>r</u>adiation Mantenimiento preventivo de los láseres Continuum Surelite - Cambio de agua y filtro

Nota Técnica SMN 2017-33

Inga. Albane Barbero<sup>1</sup>, Ing. Sebastian Papandrea<sup>2</sup>

<sup>1</sup> Departamento de Investigación y Desarrollo, Gerencia de Investigación, Desarrollo y Capacitación, SMN <sup>2</sup> CEILAP-UNIDEF, (CITEDEF-CONICET)

Septiembre 2017

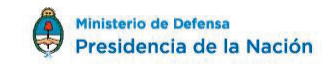

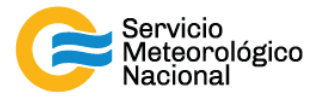

#### Información sobre Copyright

Este reporte ha sido producido por empleados del Servicio Meteorológico Nacional con el fin de documentar sus actividades de investigación y desarrollo. El presente trabajo ha tenido cierto nivel de revisión por otros miembros de la institución, pero ninguno de los resultados o juicios expresados aquí presuponen un aval implícito o explícito del Servicio Meteorológico Nacional.

La información aquí presentada puede ser reproducida a condición que la fuente sea adecuadamente citada.

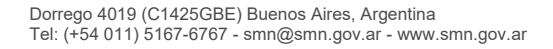

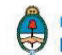

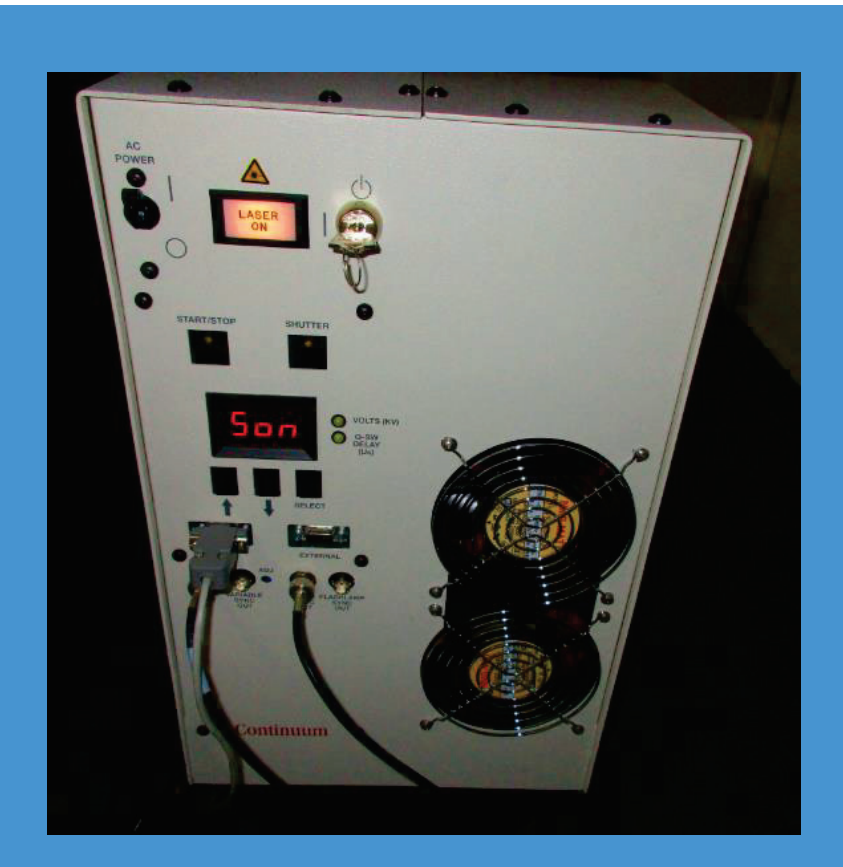

SISTEMA LÁSER: <u>L</u>IGHT <u>A</u>MPLIFICATION BY <u>S</u>TIMULATED <u>E</u>MISSION OF <u>R</u>ADIATION MANTENIMIENTO PREVENTIVO DE LOS LÁSERES CONTINUUM SURELITE – CAMBIO DE AGUA Y FILTRO

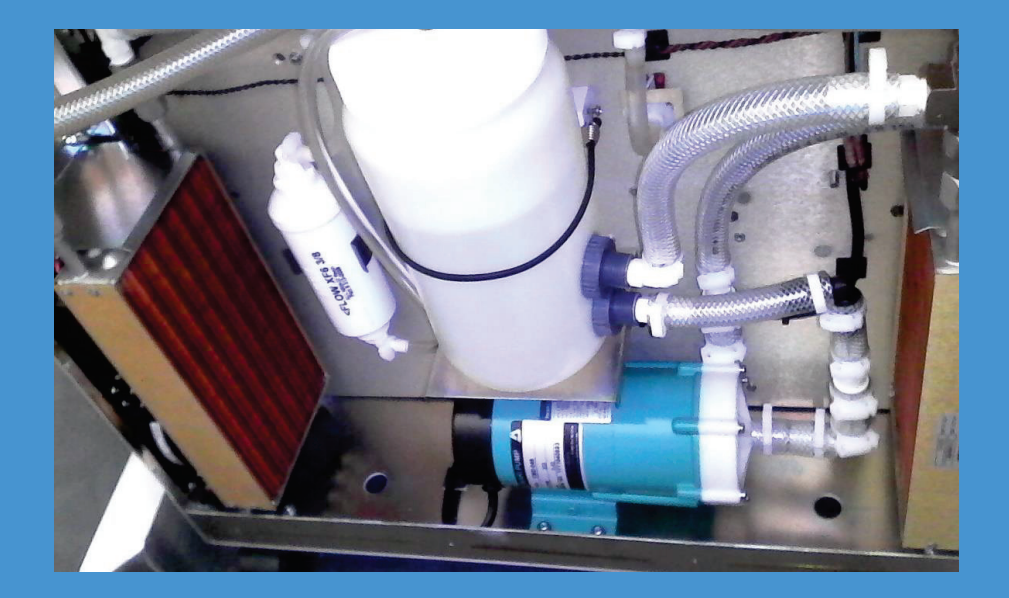

Servicio Meteorológico Nacional

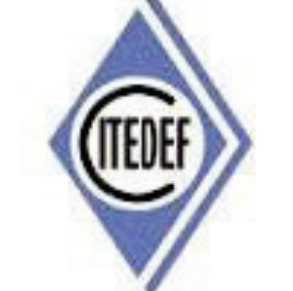

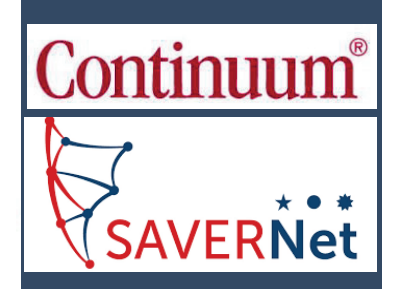

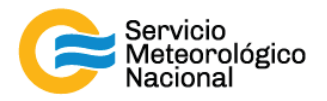

El presente manual ha sido diseñado y confeccionado por el Servicio Meteorológico Nacional (SMN) y El Instituto de Investigaciones Científicas y Técnicas para la Defensa (CITEDEF) en el marco del proyecto SAVER-Net con el objetivo de ser una guía para la utilización y mantenimiento de los láseres. Los lineamientos y procedimientos aquí descriptos son dirigidos a observadores, operadores y jefes de estación quienes tienen que cumplir y hacer cumplir las medidas de seguridad y procedimientos aquí descriptos a fin de una correcta y segura utilización de los instrumentos.

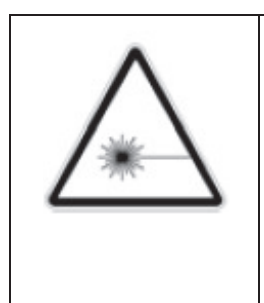

## ¡RADIACIÓN LÁSER!

El símbolo de la radiación se utiliza para alertar al usuario del peligro de la radiación láser al realizar ciertas operaciones

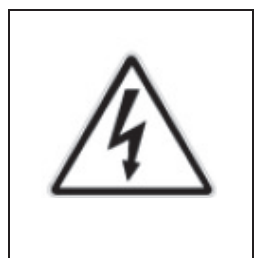

#### ¡ALTO VOLTAJE!

El relámpago o rayo indica la presencia de alta tensión que pueda ser peligrosa para el usuario y/o el equipo

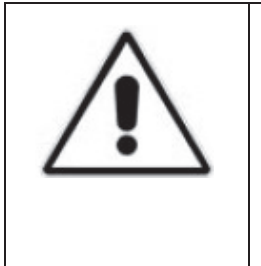

#### ¡ATENCIÓN!

El símbolo de exclamación se utiliza para llamar la atención sobre otros posibles riesgos no considerados en las dos categorías anteriores

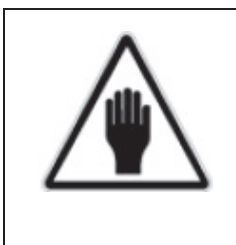

#### ¡ADVERTENCIA!

El usuario debe ser consciente de la especial atención que hay que tener cuando se realizan procedimientos potencialmente peligrosos tanto para él como para el equipo

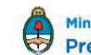

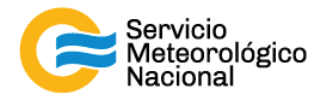

## 1. Índice

| 1.                                         | . Ín | dice 5                                  |
|--------------------------------------------|------|-----------------------------------------|
| 2.                                         | . Aj | uste del nivel del agua                 |
|                                            | 2.1  | Parar las mediciones                    |
|                                            | 2.2  | Apagar el láser                         |
|                                            | 2.3  | Desconectar el láser                    |
|                                            | 2.4  | Ajustar el nivel del agua               |
|                                            | 2.5  | Iniciar las mediciones                  |
| 3.                                         | . 3. | Cambio del agua + filtro desionizador11 |
|                                            | 3.1  | Vaciado del tanque de agua12            |
|                                            | 3.2  | Cambio del filtro desionizador15        |
|                                            | 3.3  | Llenado del tanque de agua16            |
|                                            | 3.4  | Iniciar las mediciones                  |
| 4.                                         | . Re | ferencias                               |
| Instrucciones para publicar Notas Técnicas |      |                                         |

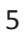

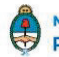

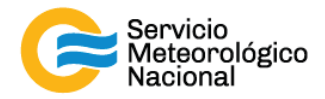

#### 2. Ajuste del nivel del agua

Cada vez que un operador hace una tarea que concierna el contenedor, los instrumentos pasivos y el Lidar, el operador/usuario tiene que reportarla en el documento aaaa.mm.dd\_LogFile\_XXX que se encuentre en google drive de la cuenta <u>savernet.argentina@gmail.com</u> / contraseña:

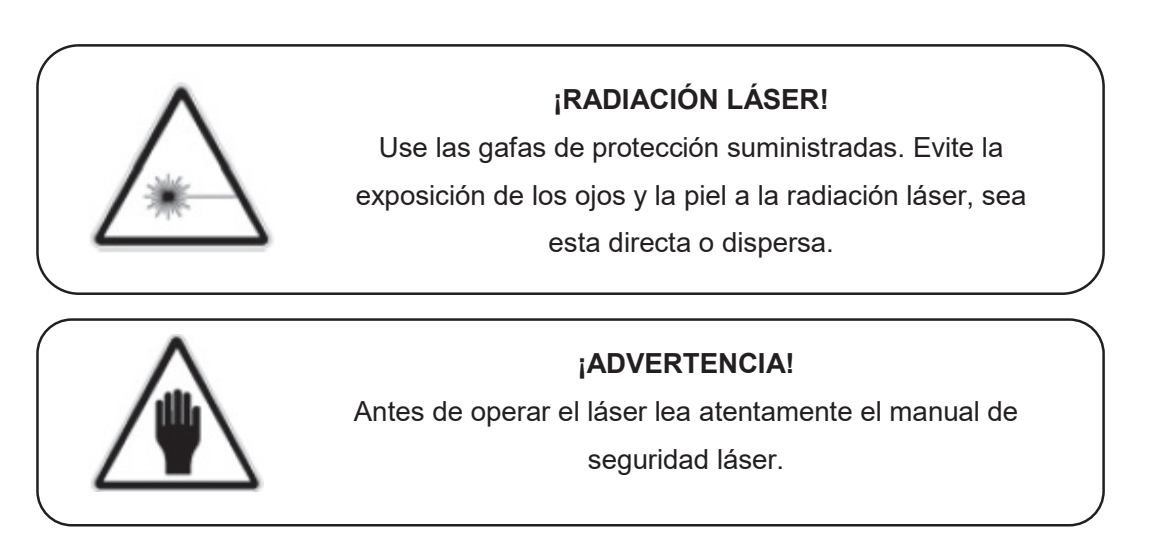

#### 2.1 Parar las mediciones

- Parar las mediciones con el botón Exit en la esquina inferior derecha del Labview
- Cerrar el programa con la cruz roja en la esquina superior derecha de la pantalla (hacer clic sobre "guardar")

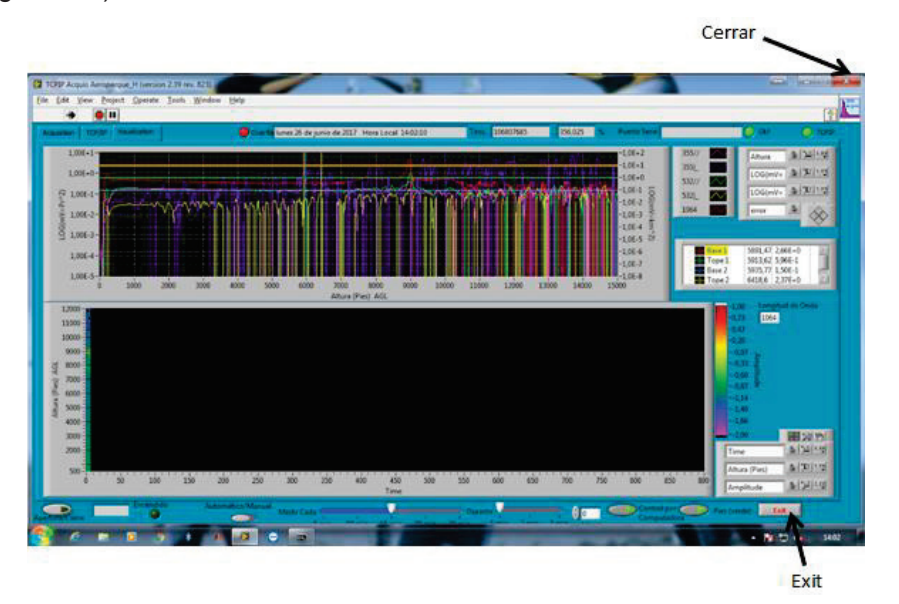

6

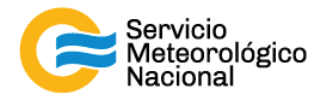

#### Apagar el láser 2.2

- Girar la llave a la posición vertical en sentido horario (de I a O)
- Bajar la perilla AC POWER a la posición "O" -

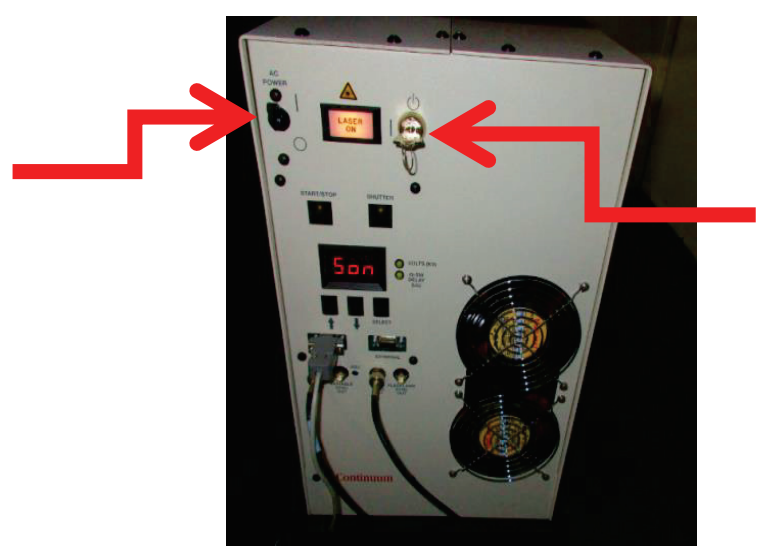

#### Desconectar el láser 2.3

- Desconectar el cabe de alimentación del láser

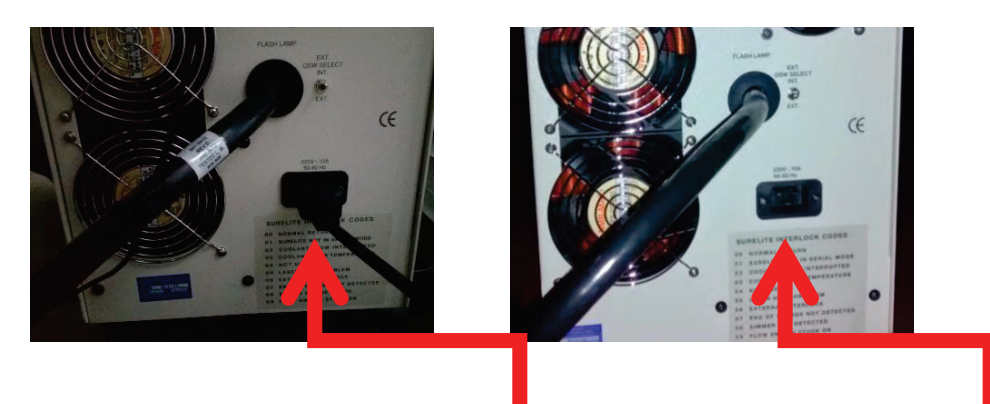

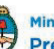

7

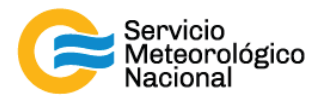

#### 2.4 Ajustar el nivel del agua

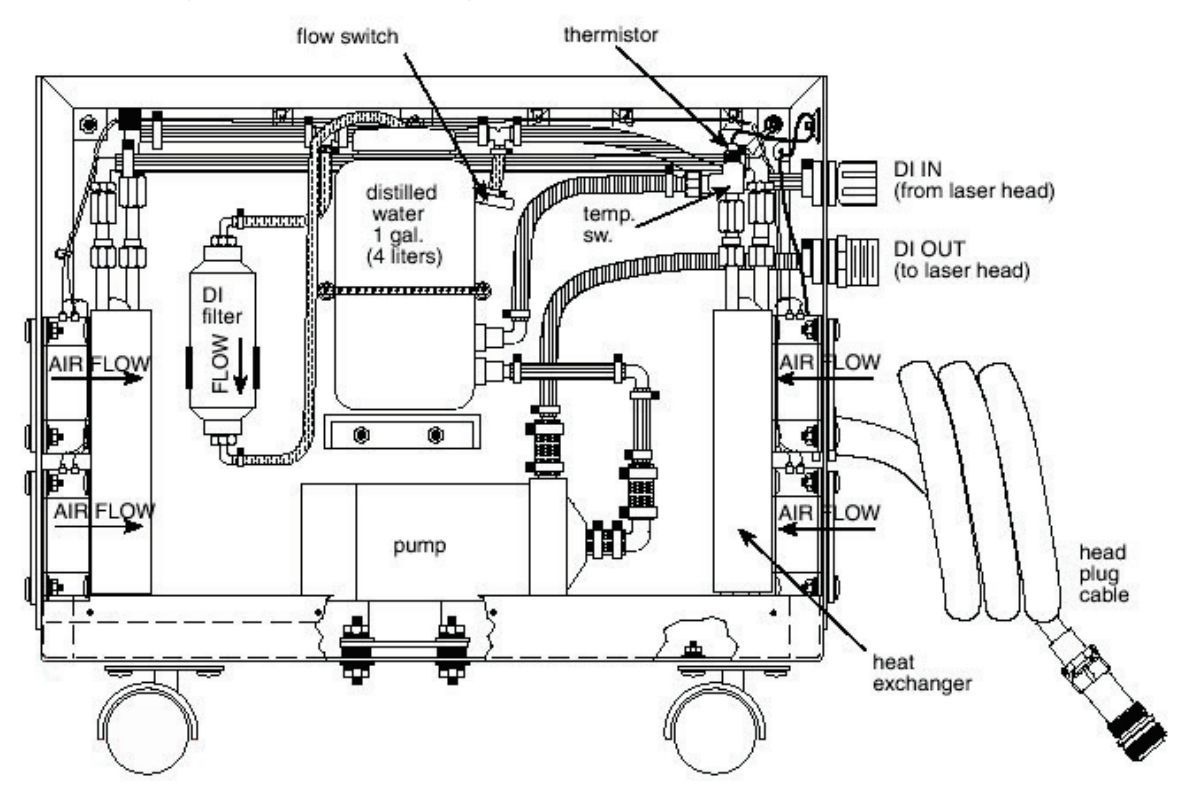

- Abrir el panel indicado en la fuente del láser quitando los tornillos y remover el panel

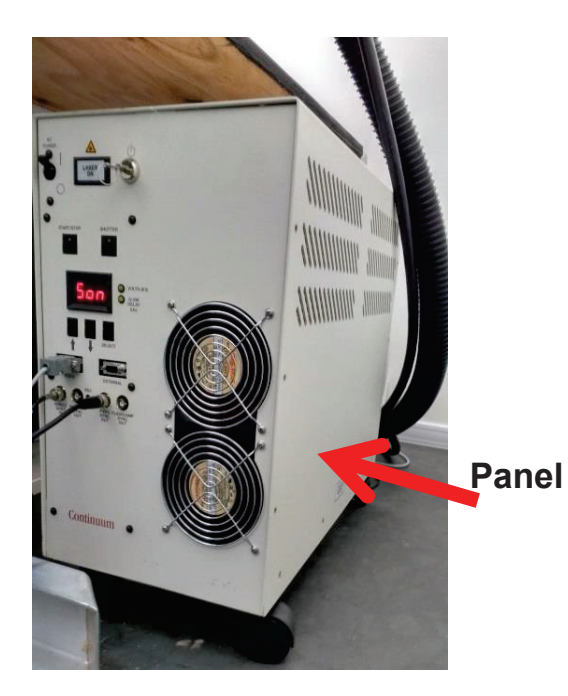

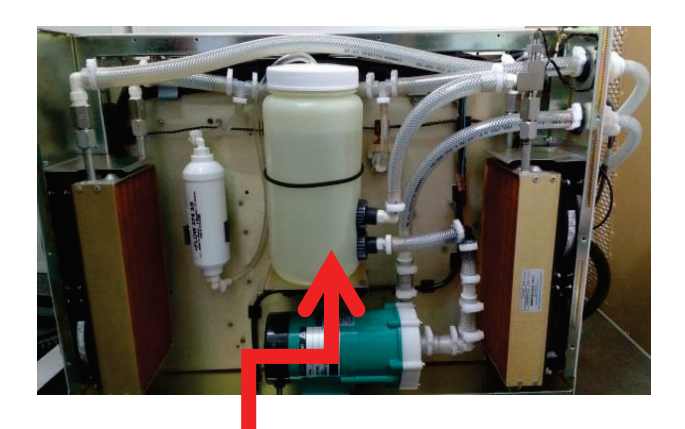

Fuente del láser sin panel

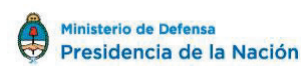

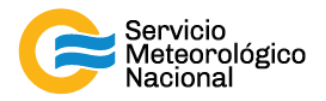

- Visualizar el nivel del agua:
  - Si el nivel de agua es normal, proceder con la colocacion de panel y reiniciar las mediciones
  - Si el nivel es inferior al normal proceder con el paso siguiente

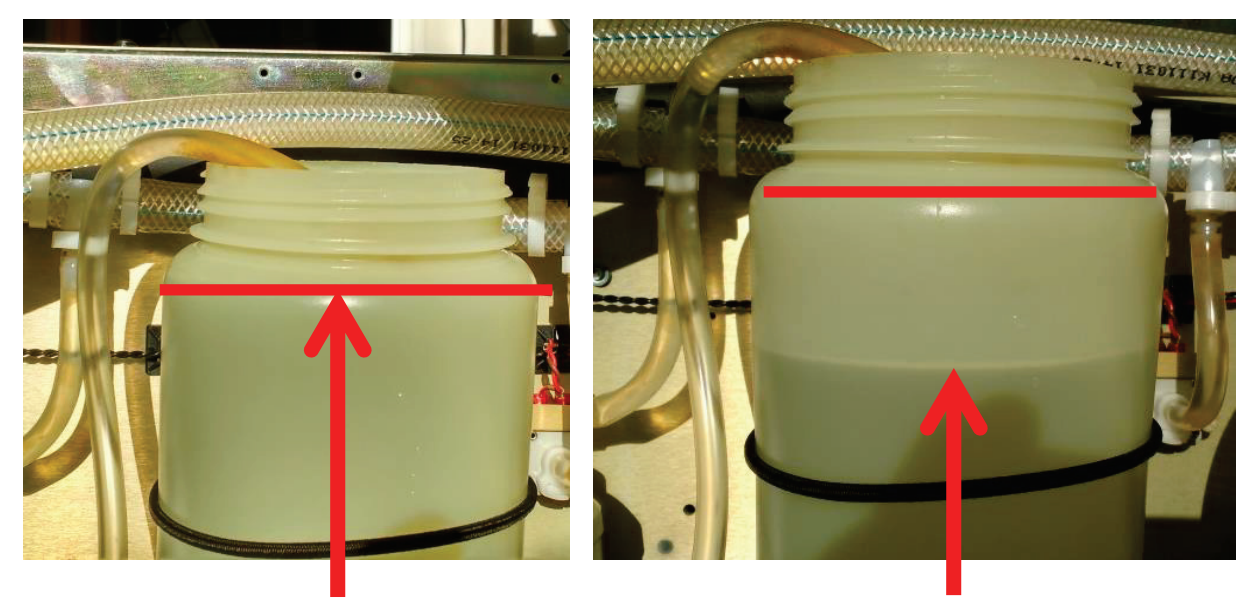

**Nivel normal** 

Nivel bajo

- Quitar la tapa del tanque de agua

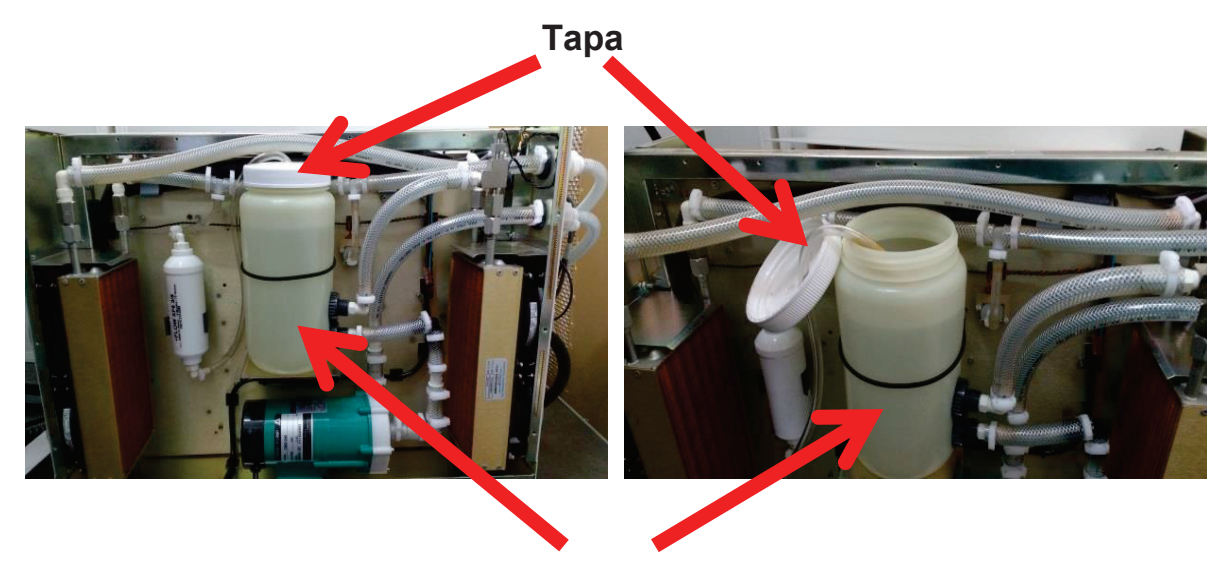

Tanque de agua

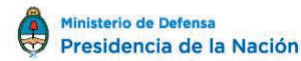

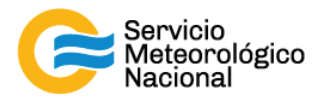

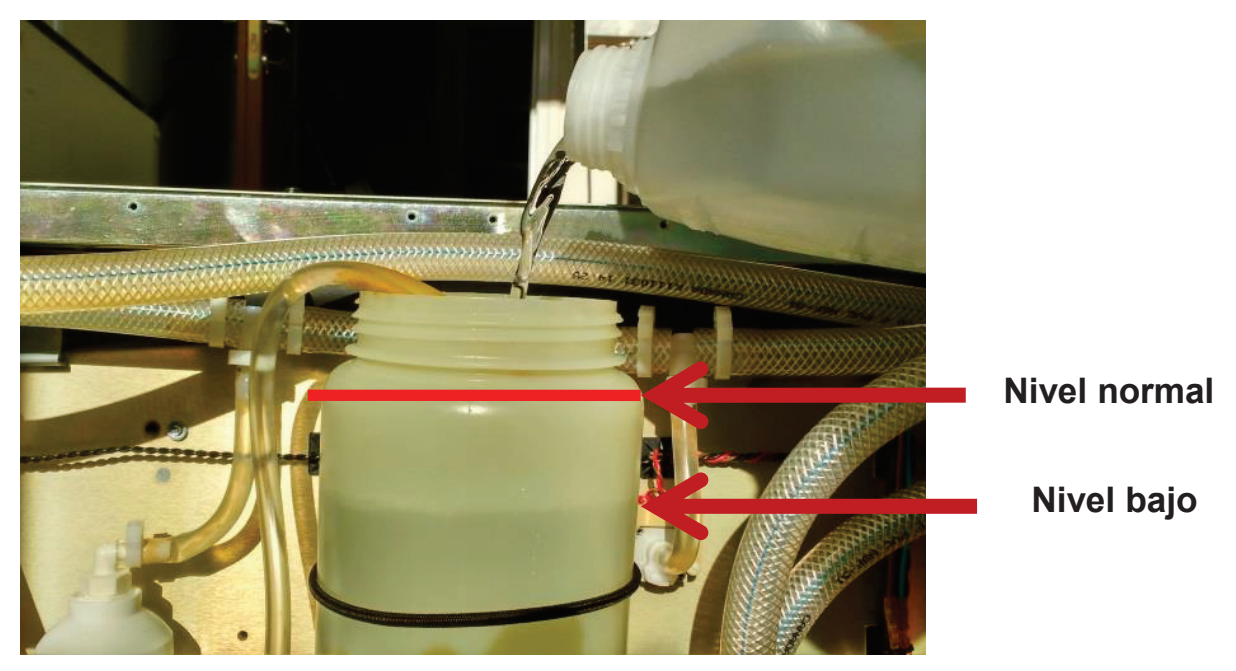

- Completar el tanque de agua con el agua desionizada y 5mL de etanol puro 99%
- Colocar nuevamente la tapa del tanque de agua
- Cerrar el panel de la fuente láser
- Conectar la alimentación del láser
- Accionar la perilla "AC POWER" de 0 a 1 (hacia arriba)
- Esperar que el display muestre OFF
- Girar la llave de 0 a 1 (hacia la izquierda sentido contrario a las agujas del reloj) y escribir en el archivo LOG las sucesiones de 3 números que corresponden al número de tiros del láser
- Verificar que el display muestre "Son

#### 2.5 Iniciar las mediciones

- Abrir el programa "TCPIPAcquisXXX.vi" ubicado en el escritorio de la computadora
- Seleccionar la solapa "VISUALIZACIÓN"
- Verificar que la flecha i ubicada en la parte superior izquierda de la pantalla este encendida (negrita)
- Verificar que la selección "automático/manual" este del lado de "automático" o "manual" por el sistema Lidar HSRL de Pilar, Córdoba
- Efectuar la siguiente rutina de medición: medir cada 15min durante 1min, excepto por Pilar, Córdoba. El indicador "Control por computadora" debe estar con la luz verde encendida

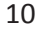

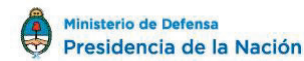

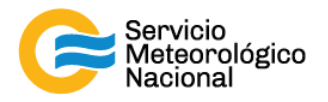

- Esperar la próxima medición (a la hora xx:00 / xx:15 / xx:30 / xx:45) excepto por el sistema de Pilar, Córdoba y verificar que todo esté funcionando correctamente
- Si hubiera cambios notificarlos al responsable de la red de Lidares -

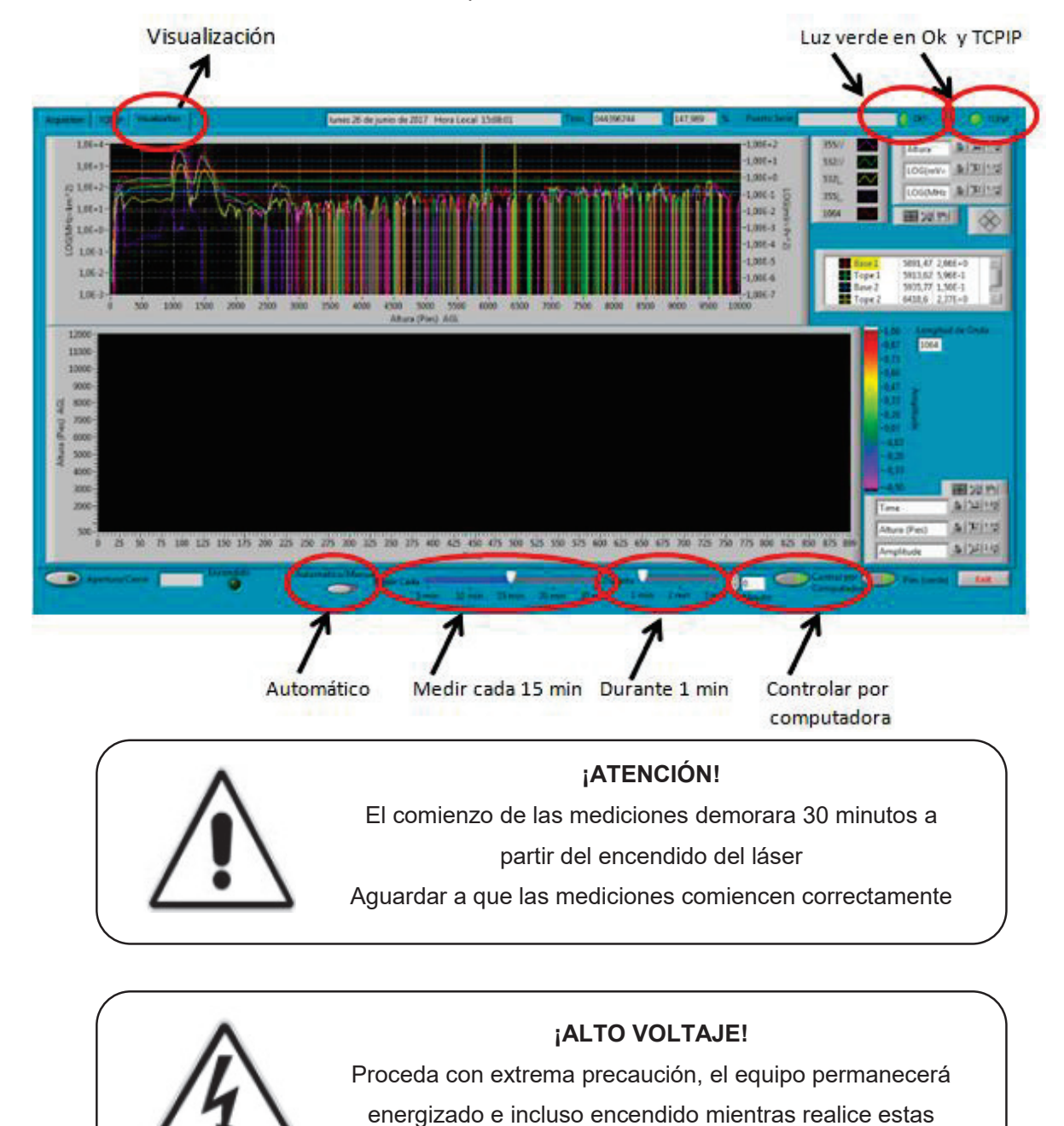

tareas

3.

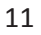

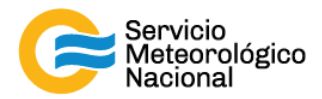

## 3. Cambio del agua + filtro desionizador

#### 3.1 Vaciado del tanque de agua

- Abrir el panel indicado en la fuente láser quitando los tornillos y remover el panel

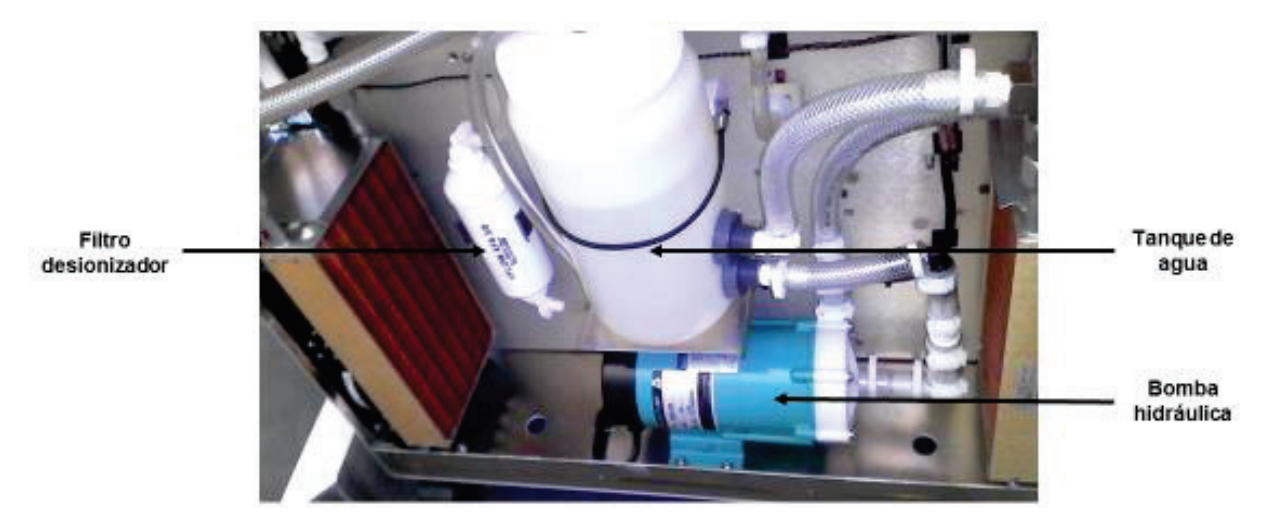

- Colocar el suplemento provisto a fin de evitar desbordes al quitar la manguera

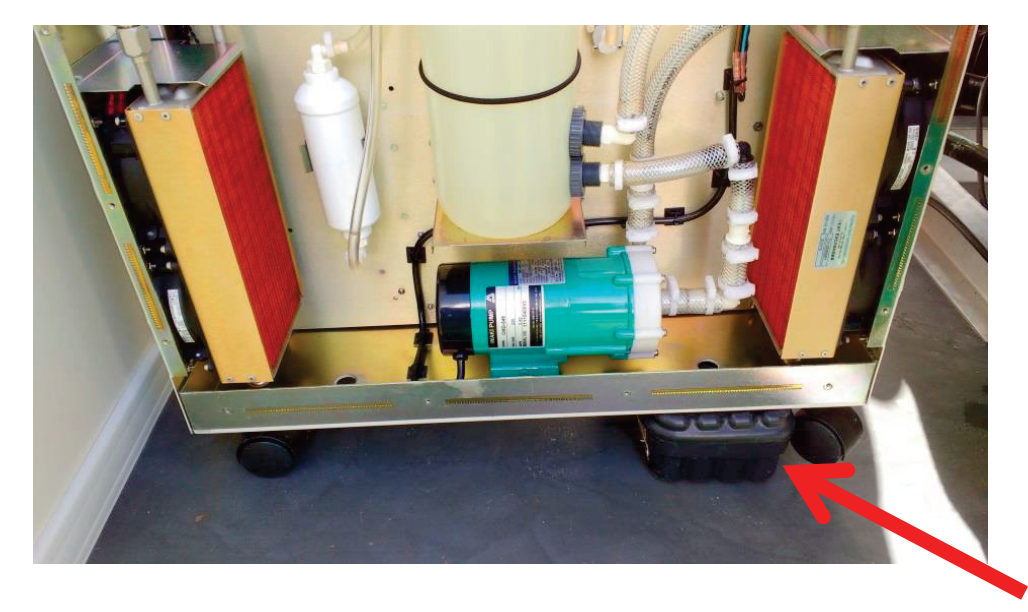

- Quitar la manguera de salida de agua: Sostener la manguera en una posición elevada para evitar derrames

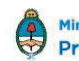

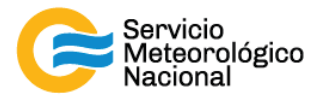

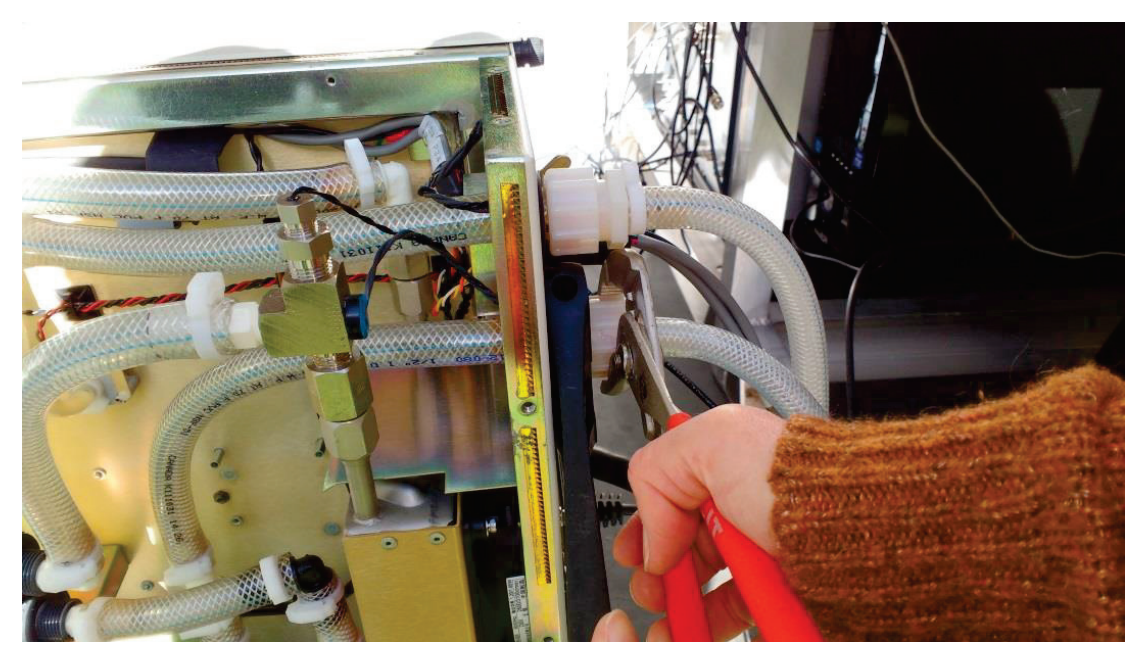

- Colocar el extremo de la manguera en un recipiente mayor a 4 litros para vaciar el contenido del láser

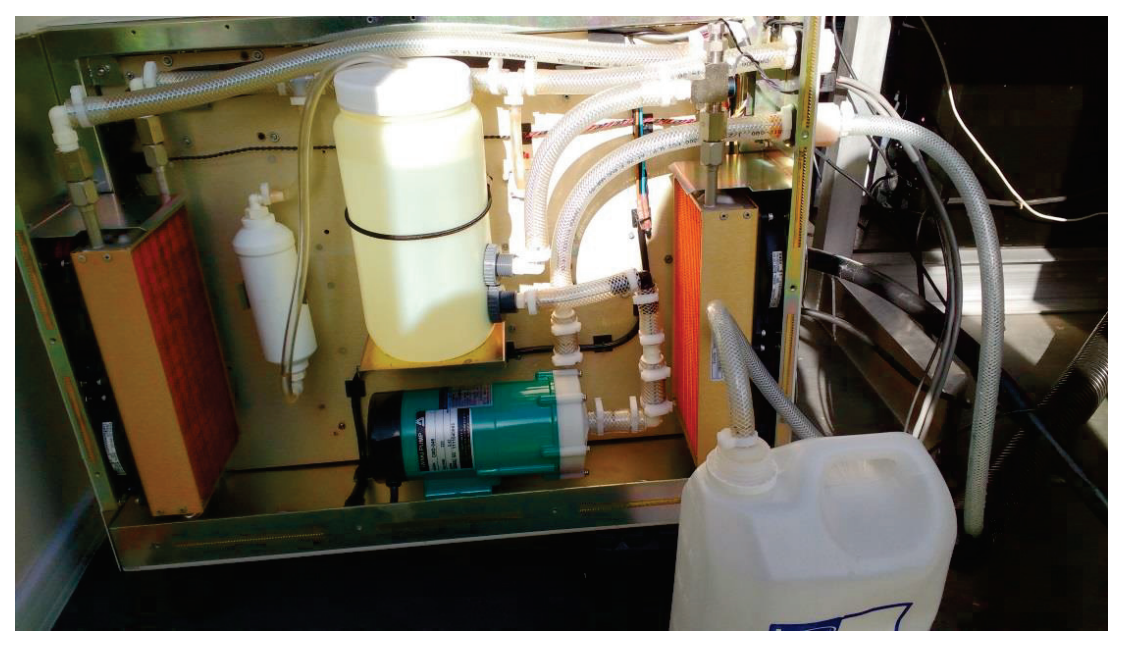

- Accionar la perilla "AC POWER" de 0 a 1 (hacia arriba)
- Esperar que el display muestre OFF
- Girar la llave de 0 a 1 (hacia la izquierda sentido contrario a las agujas del reloj)
- Al girar la llave comenzara a funcionar la bomba de agua y se vaciara el tanque de agua del láser. Al llegar al nivel mínimo incline levemente el tanque de agua para finalizar el vaciado

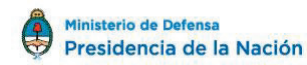

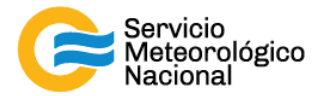

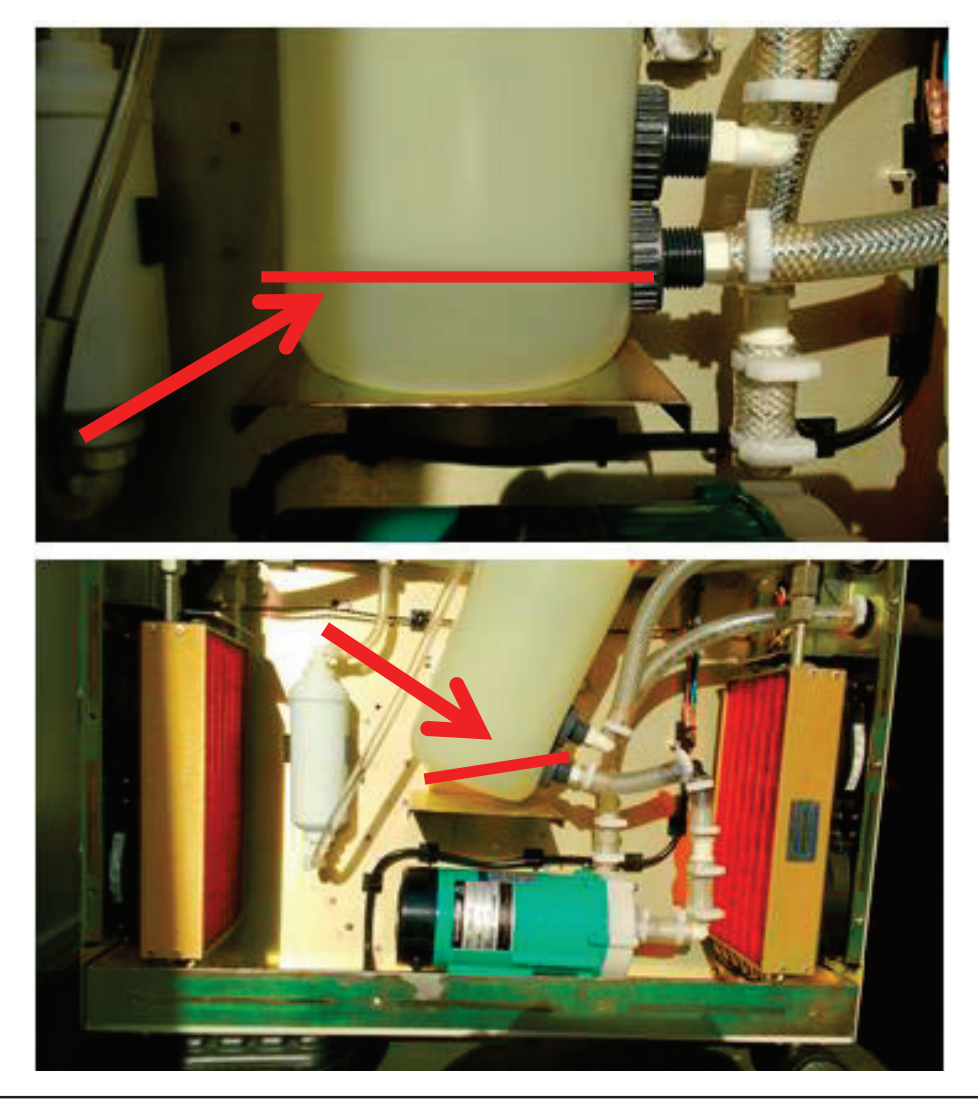

#### ¡ATENCIÓN!

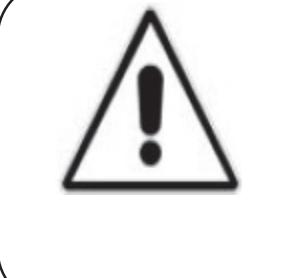

Al ir retirándose el agua del tanque ingresara aire en las cañerías, esto hará bajar la presión y por lo tanto se activaran los sensores de presión. El láser se apagara y emitirá un error E02. En este caso, apagar y encender el láser nuevamente (Máximo 4 veces)

- Una vez extraída toda el agua, vuelva a colocar el tanque de agua en su posición, retire el suplemento y coloque nuevamente la manguera la su posición original

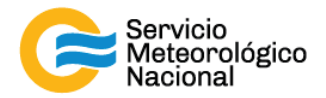

#### 3.2 Cambio del filtro desionizador

- Remover el filtro desionizador desajustando los extremos

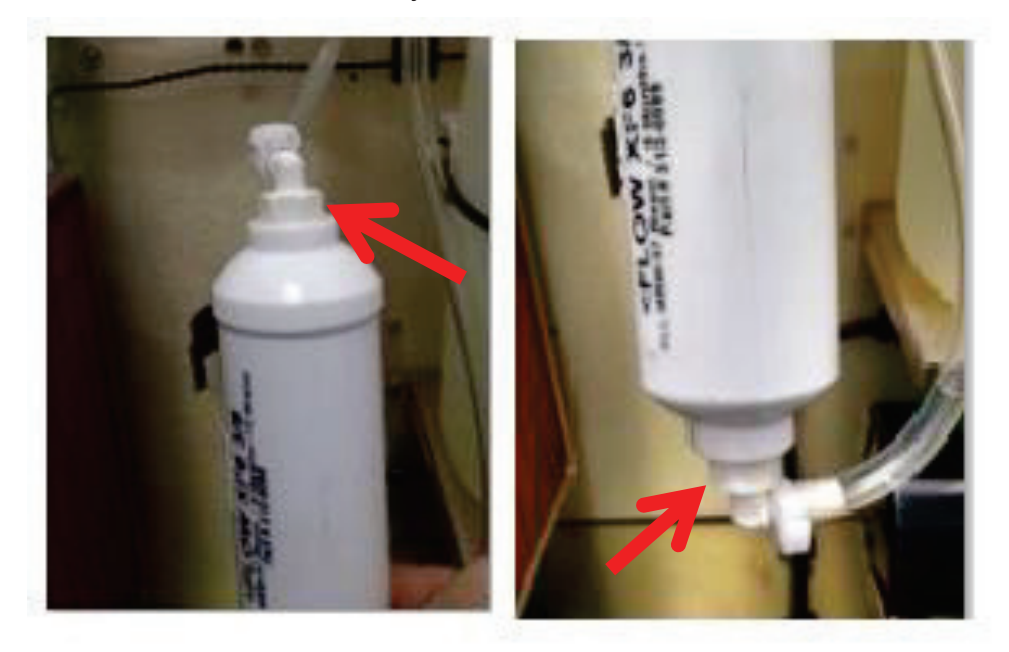

- Colocar el nuevo filtro desionizador respetando el sentido del flujo de agua

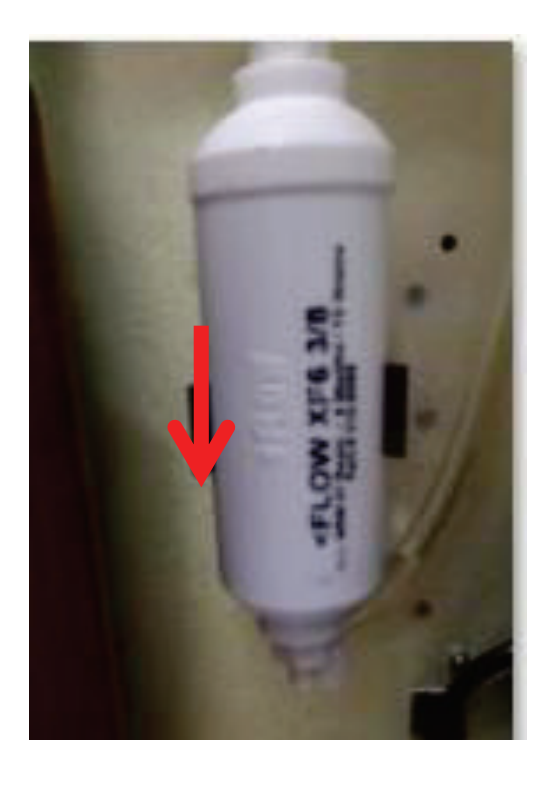

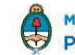

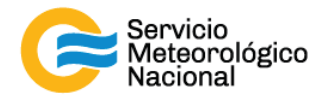

#### 3.3 Llenado del tanque de agua

- Llenar el tanque de agua con el agua desionizada y 10mL de etanol puro 99% hasta el nivel normal

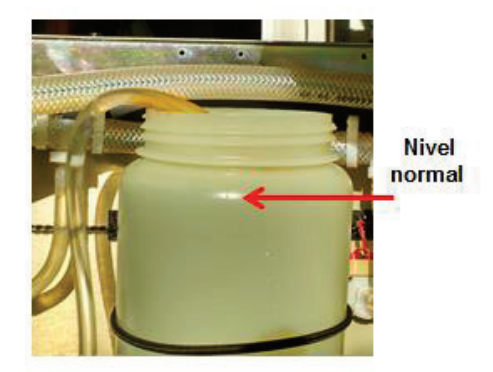

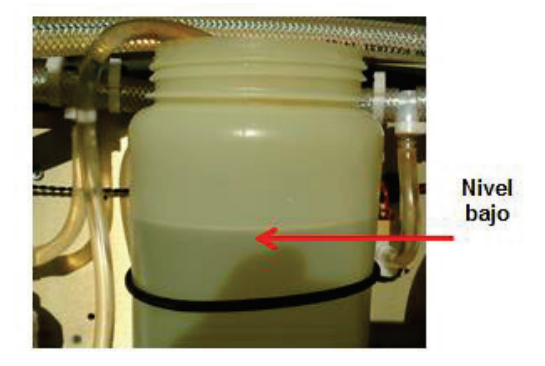

- Accionar la perilla "AC POWER" de 0 a 1 (hacia arriba)
- Esperar que el display muestre OFF
- Girar la llave de 0 a 1 (hacia la izquierda sentido contrario a las agujas del reloj)
- Comenzará a circular agua por las cañerías y por el tanque saldrá el aire había ingresado al sistema, esto hará que el nivel de agua en el tanque baje, por lo que se deberá volver a ajustar el nivel del agua hasta su nivel normal. Se controlara durante 5 minutos que el nivel de agua no vuelva a descender del nivel normal y luego apagar el láser
- Colocar la tapa en el tanque de agua
- Cerrar el panel de la fuente láser
- Accionar la perilla "AC POWER" de 0 a 1 (hacia arriba)
- Esperar que el display muestre OFF
- Girar la llave de 0 a 1 (hacia la izquierda sentido contrario a las agujas del reloj)

#### 3.4 Iniciar las mediciones

- Abrir el programa "TCPIPAcquisXXX.vi" ubicado en el escritorio de la computadora
- Seleccionar la solapa "VISUALIZACIÓN"
- Verificar que la flecha in ubicada en la parte superior izquierda de la pantalla este encendida (negrita)
- Verificar que la selección "automático/manual" este del lado de "automático" o "manual" por el sistema Lidar HSRL de Pilar, Córdoba
- Efectuar la siguiente rutina de medición: medir cada 15min durante 1min, excepto por Pilar, Córdoba. El indicador "Control por computadora" debe estar con la luz verde encendida

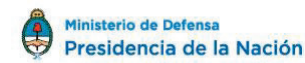

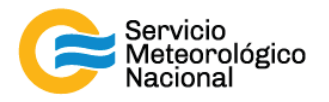

- Esperar la próxima medición (a la hora xx:00 / xx:15 / xx:30 / xx:45) excepto por el sistema de Pilar, Córdoba y verificar que todo esté funcionando correctamente
- Si hubiera cambios notificarlos al responsable de la red de Lidares

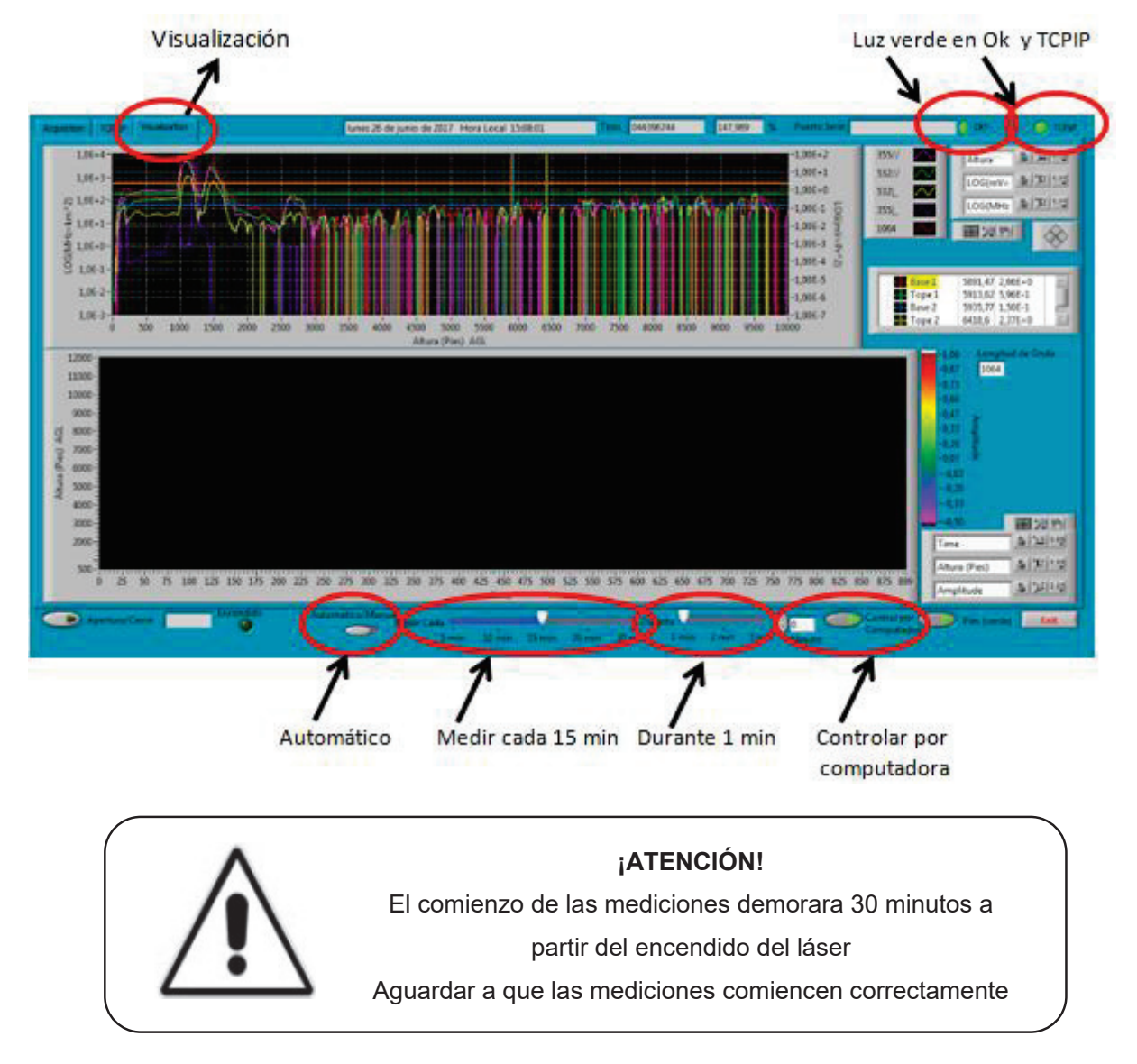

#### 4. Referencias

Continuum Surelite Laser. (2002-2010). Operation and Maintenance Manual for Surelite(TM) Lasers. Santa Clara., USA

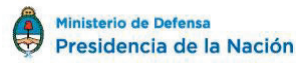

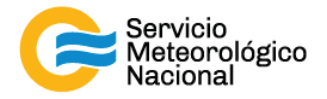

#### Instrucciones para publicar Notas Técnicas

En el SMN existieron y existen una importante cantidad de publicaciones periódicas dedicadas a informar a usuarios distintos aspectos de las actividades del servicio, en general asociados con observaciones o pronósticos meteorológicos.

Existe no obstante abundante material escrito de carácter técnico que no tiene un vehículo de comunicación adecuado ya que no se acomoda a las publicaciones arriba mencionadas ni es apropiado para revistas científicas. Este material, sin embargo, es fundamental para plasmar las actividades y desarrollos de la institución y que esta dé cuenta de su producción técnica. Es importante que las actividades de la institución puedan ser comprendidas con solo acercarse a sus diferentes publicaciones y la longitud de los documentos no debe ser un limitante.

Los interesados en transformar sus trabajos en Notas Técnicas pueden comunicarse con Ramón de Elía (<u>rdelia@smn.gov.ar</u>), Luciano Vidal (<u>lvidal@smn.gov.ar</u>) o Martin Rugna (<u>mrugna@smn.gov.ar</u>) de la Gerencia de Investigación, Desarrollo y Capacitación, para obtener la plantilla WORD que sirve de modelo para la escritura de la Nota Técnica. Una vez armado el documento deben enviarlo en formato PDF a los correos antes mencionados. Antes del envío final los autores deben informarse del número de serie que le corresponde a su trabajo e incluirlo en la portada.

La versión digital de la Nota Técnica quedará publicada en el Repositorio Digital del Servicio Meteorológico Nacional. Cualquier consulta o duda al respecto, comunicarse con Melisa Acevedo (macevedo@smn.gov.ar).

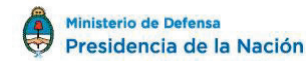